## Como digitalizar um QR Code?

help.fracttal.com/hc/pt-pt/articles/25290361070989-Como-digitalizar-um-QR-Code

Para digitalizar um QR Code, temos de abrir o menu principal que está localizado no lado esquerdo do ecrã, depois veremos um ícone formado por quadrados em que devemos clicar para que apresente a opção "QR Code" (Código QR) em que devemos clicar.

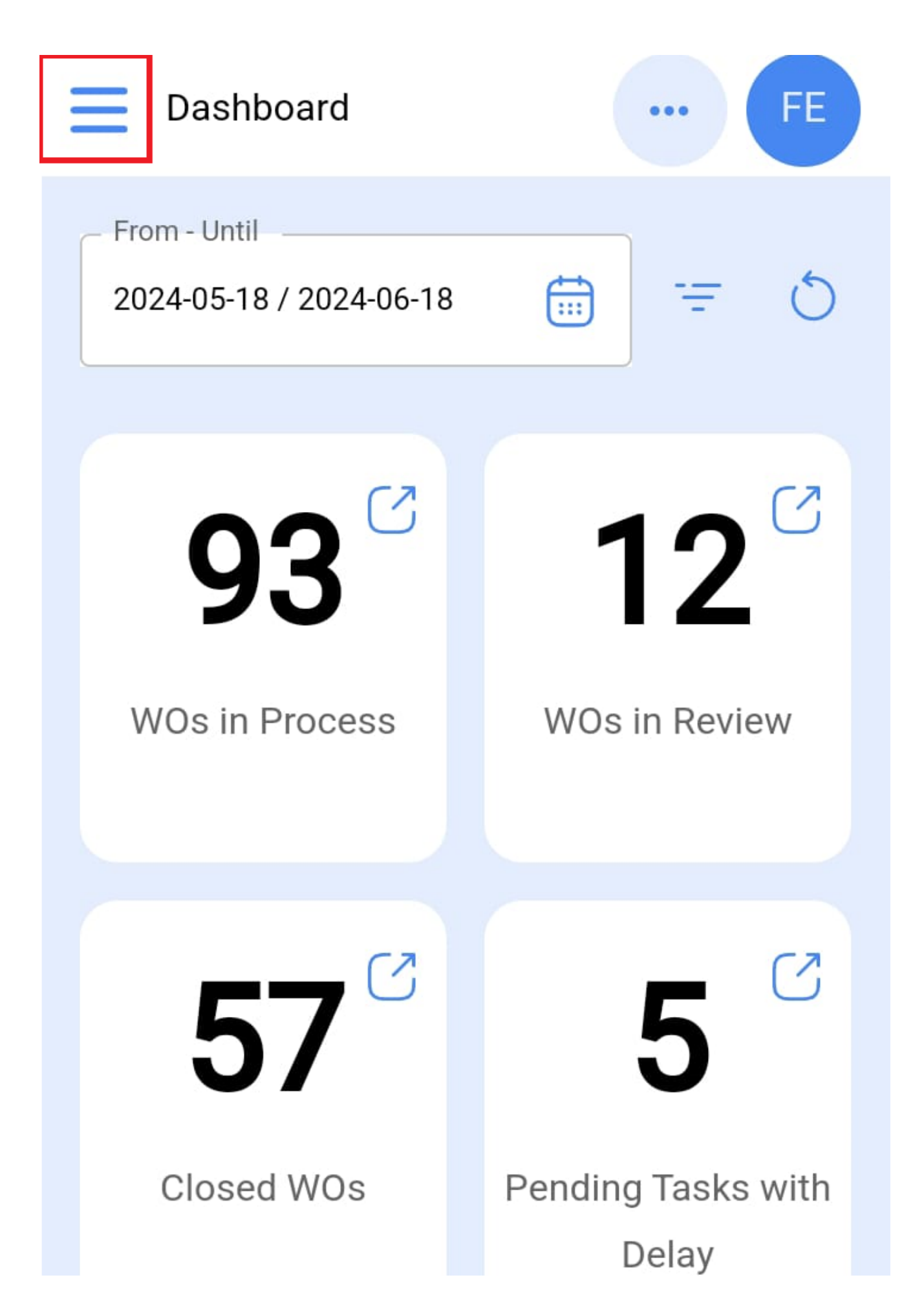

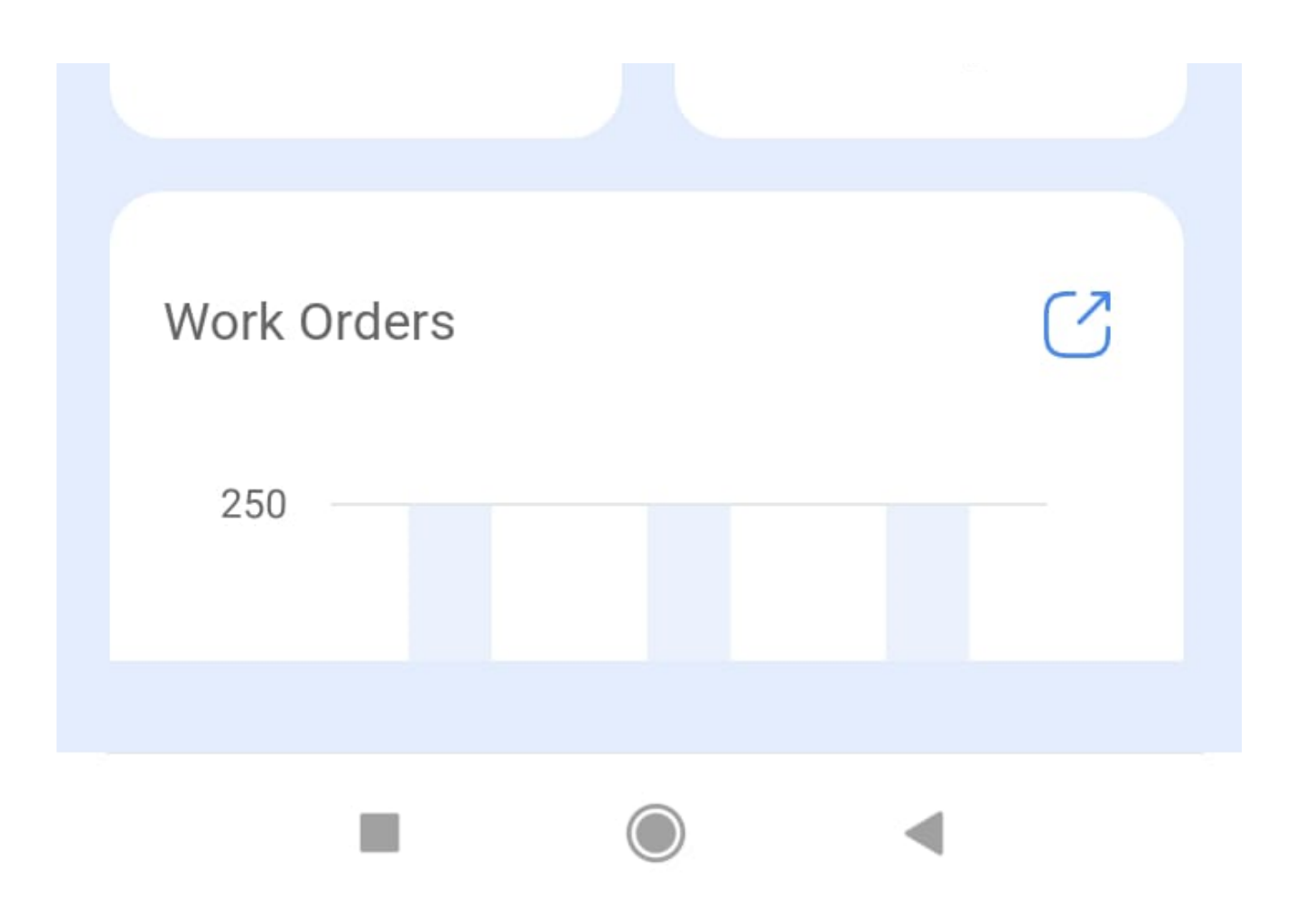

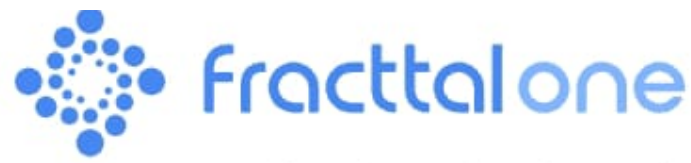

Version: 5.0.12-rc.00

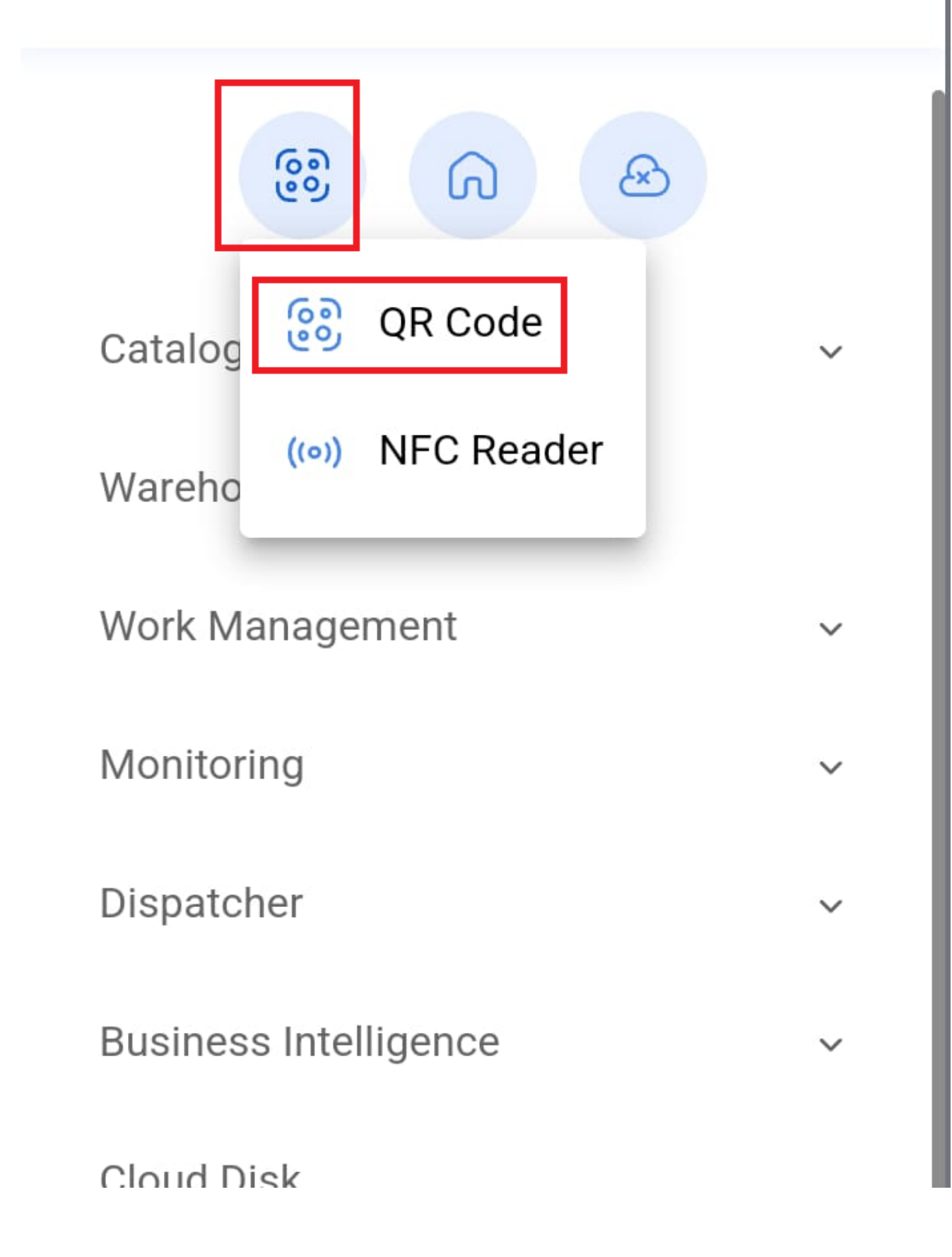

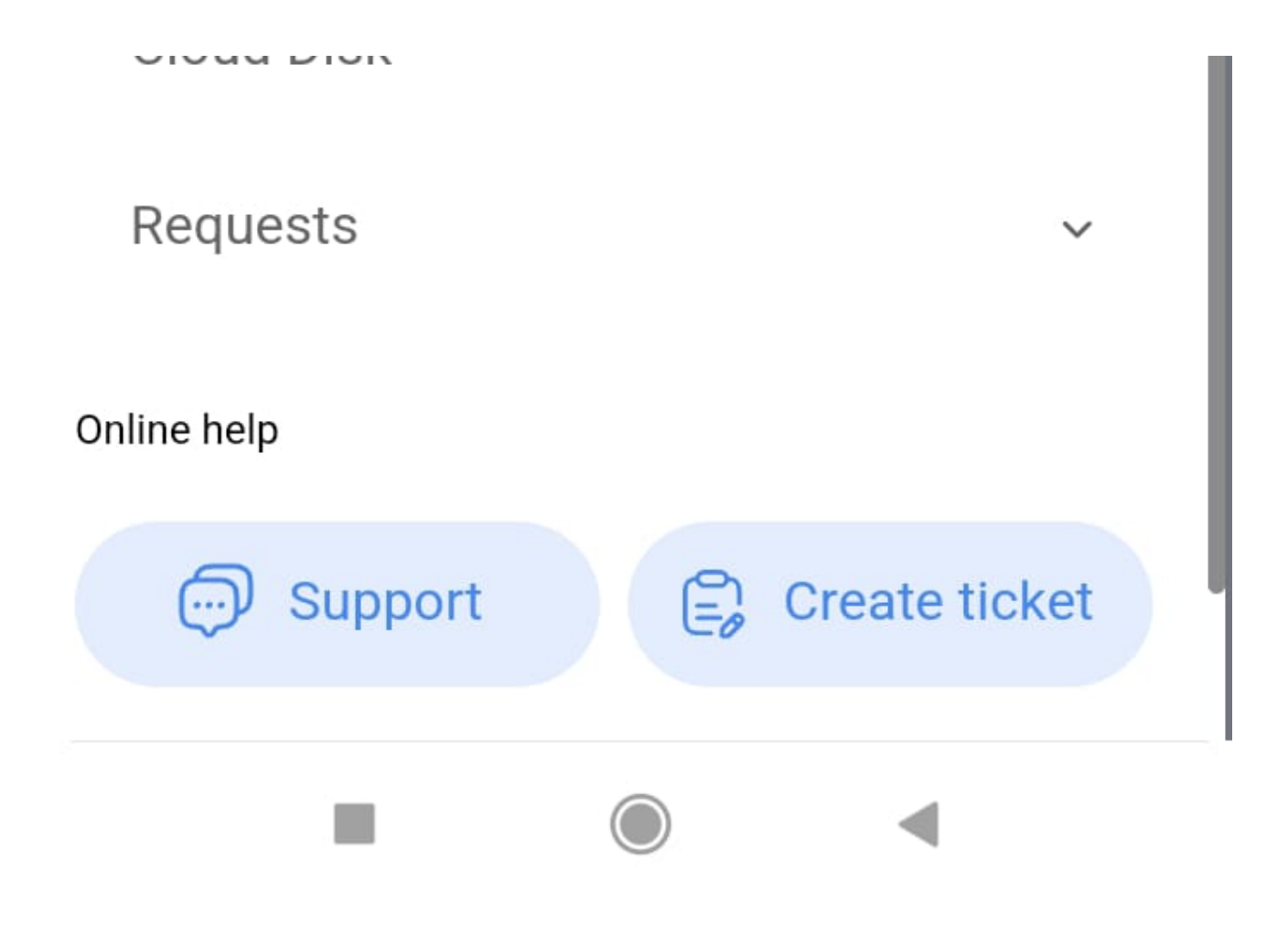

Depois, terá de dar permissão à câmara do dispositivo com a qual poderemos digitalizar o QR Code do nosso equipamento.

Imediatamente um menu será aberto com diferentes opções.

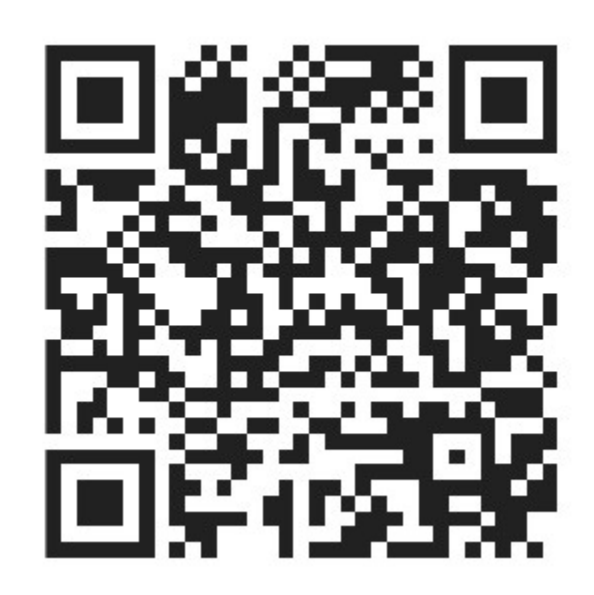

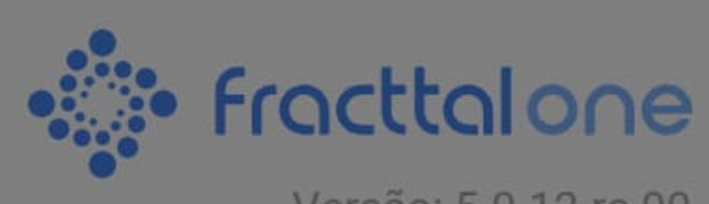

60)

E

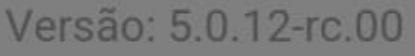

n

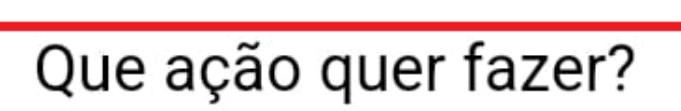

Detalhe do Ativo

Detalhes da tarefa

Manutenção não Programada

Novo Pedido de OT

>

>

>

>

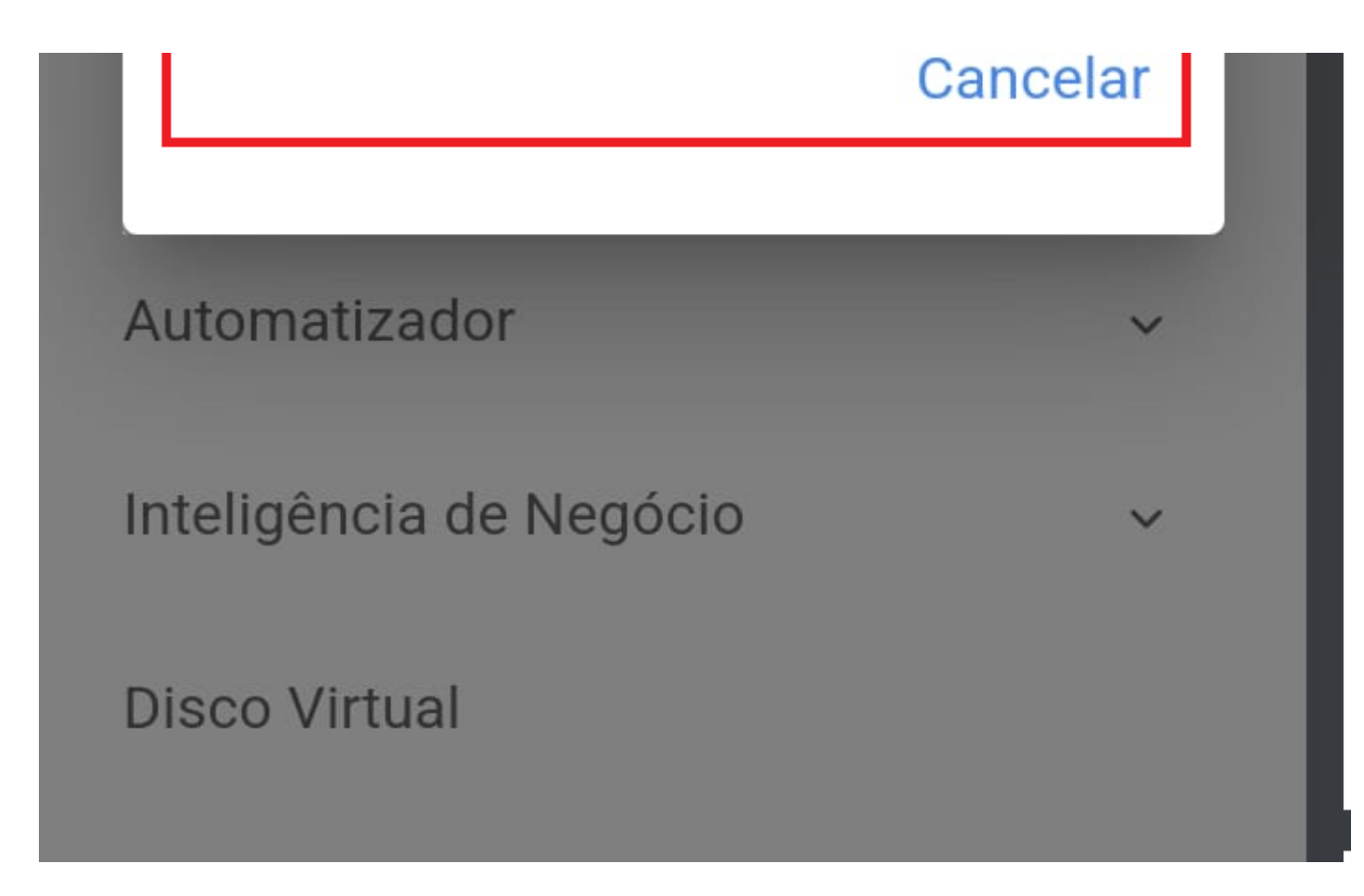

As diferentes funções que a digitalização do QR Code apresenta são:

- Detalhe do Ativo: Mostrar-nos-á o ficheiro de ativos para consulta ou edição.
- **Detalhes da tarefa:** Apresenta o submódulo de ordens de trabalho, que mostra as ordens de trabalho relacionadas com o ativo.
- **Manutenção Não Programada:** Abrirá as opções para poder gerar uma manutenção não programada.
- Novo Pedido de Trabalho: Isto permitir-nos-á gerar uma ordem de trabalho para o ativo identificado.